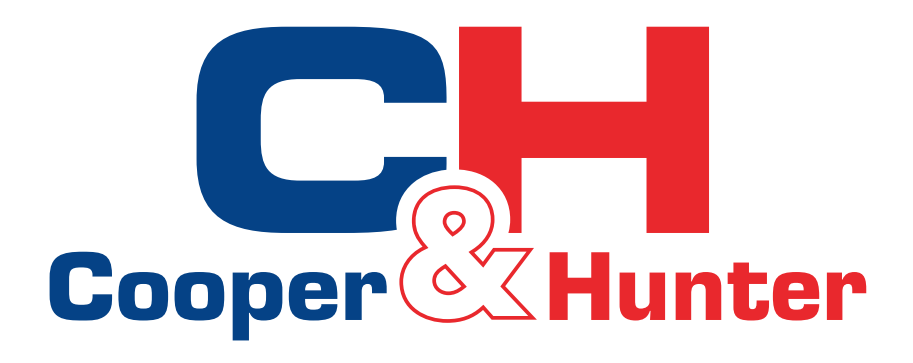

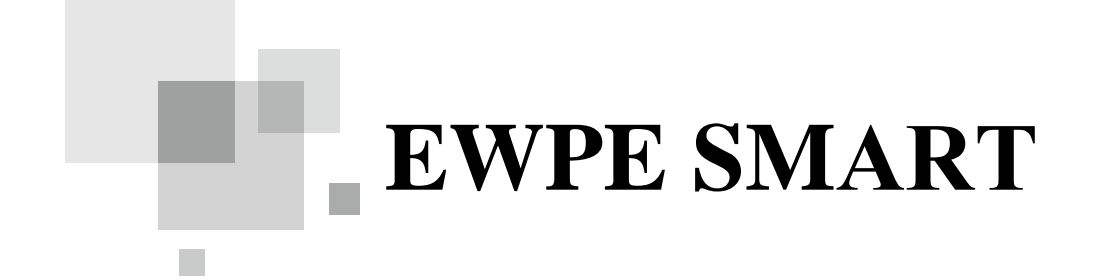

## Керівництво по експлуатації

**EWPE Smart** 

Дякуємо Вам за вибір Cooper & Hunter. Будь ласка, уважно прочитайте цей посібник з установки та експлуатації перед експлуатацією і збережіть його для подальшого використання.

## Керівництво по експлуатації додатку EWPE Smart.

1) Скидаємо налаштування WiFi модуля кондиціонера з допомогою комбінації кнопок на пульті кондиціонера:

- при наявності кнопки Wifi на пульті одночасно затискаємо та утримуємо до звукового сигналу «Mode+WiFi».
- При відсутності кнопки Wifi на пульті одночасно затискаємо та утримуємо до звукового сигналу «Mode+Turbo».

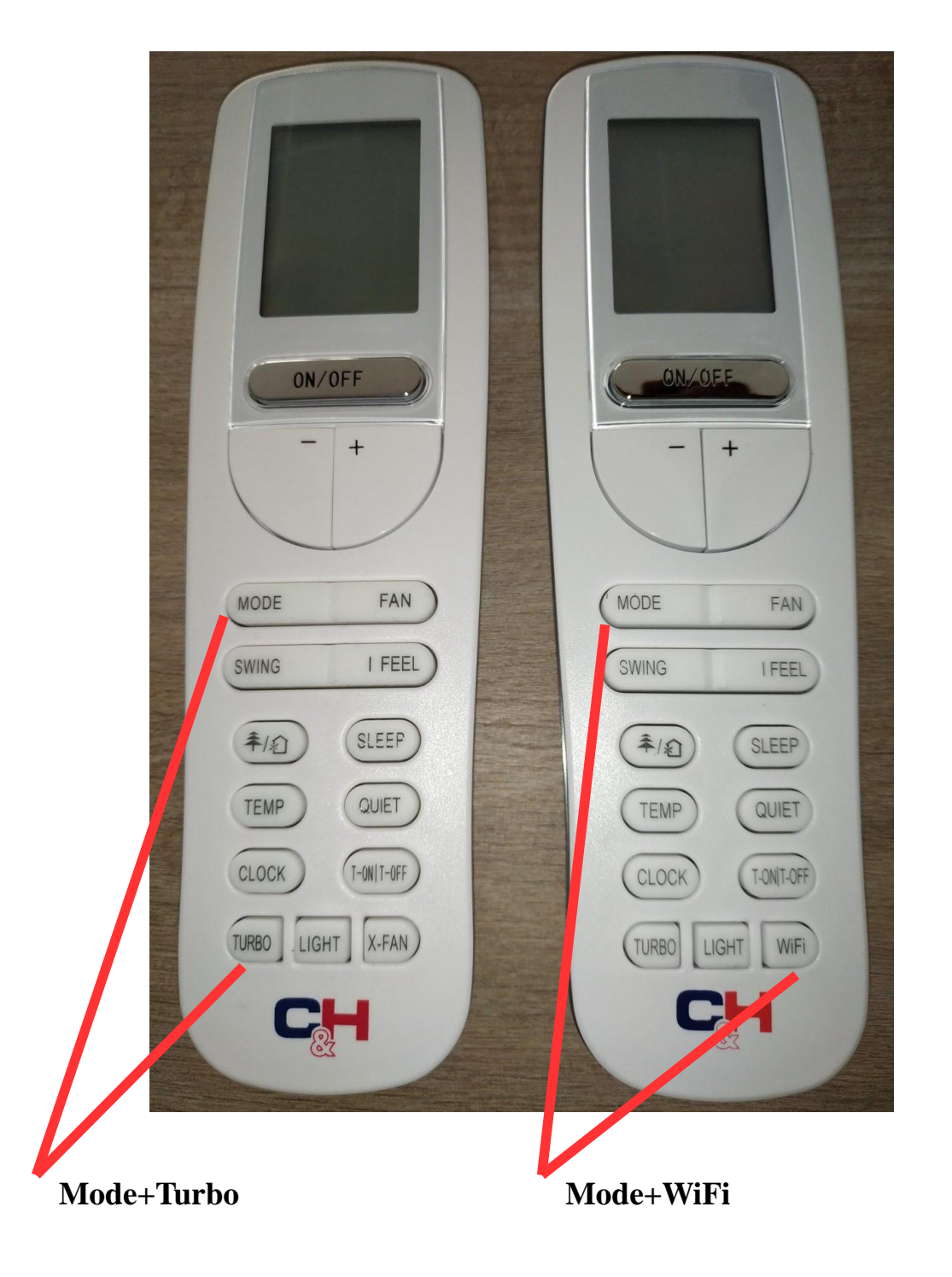

2) Відкриваємо налаштування WiFi мереж на смартфоні та знаходимо в списку відповідне маркування WiFi модуля кондиціонера(обведено червоним на малюнку нижче ниже), у випадку прикладу 1e19200c(iм'я модуля завжди починається з «1е», інші символи індивидуальні для кожного кондиціонера).

3) Підключаємось до WiFi модуля з паролем 12345678. Просто щоб запам'ятати мережу.

4) Перепід'єднуємось до своєї мережі WiFi. 🕒 🛜 📶 📶 🔳 71 14:11 ()< WLAN WLAN Расширенные настройки > ьыбор сети 1e19200c (i) 3 Подключено (i) CC+ 2 TrainingCenter (i) ADS-Kiev (i) ASUS (i)

5) Завантажуємо та інсталюємо на смартфон/планшет додаток "EWPE Smart".

6) Реєструємось в додатку, для цього переходимо у вкладку "Sign up"(на малюнку обведено червоним).

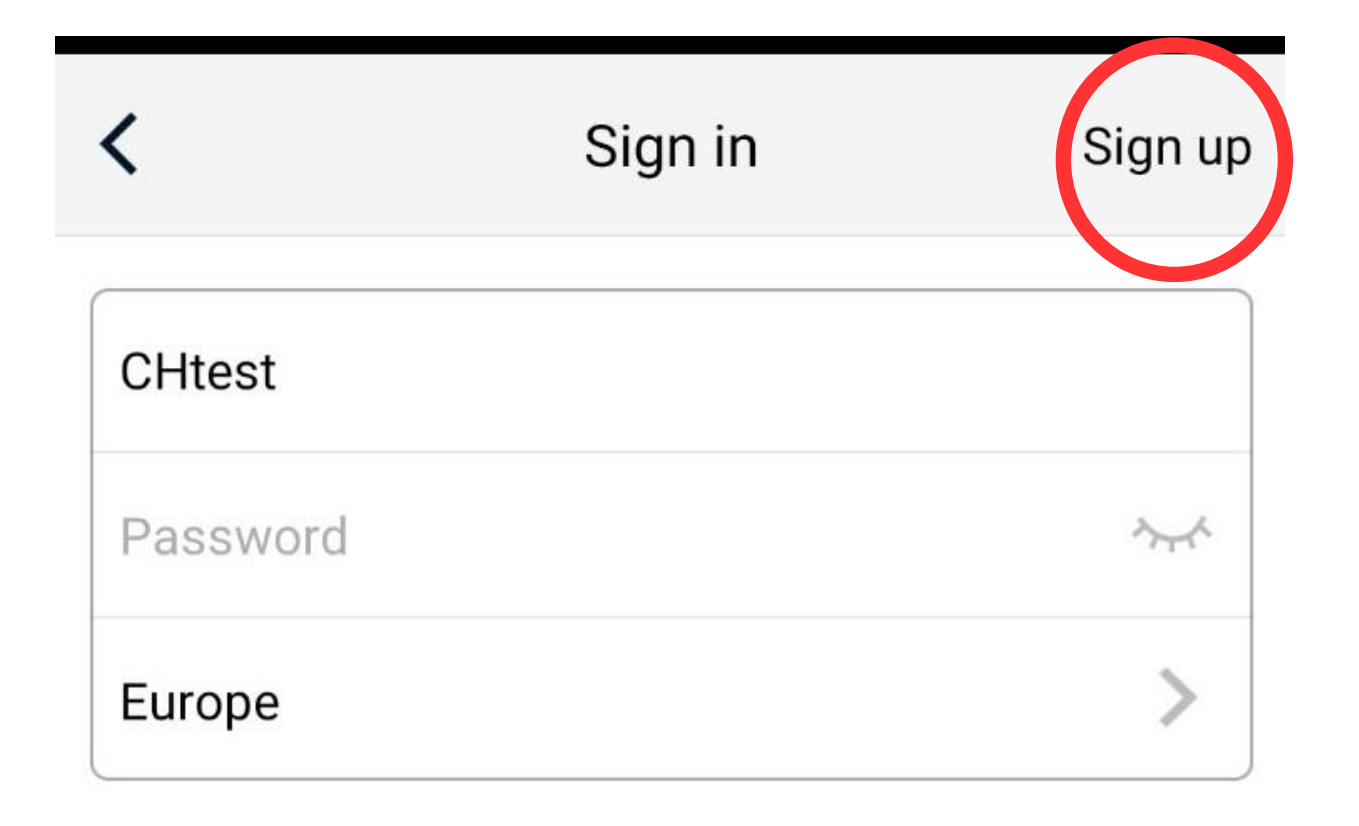

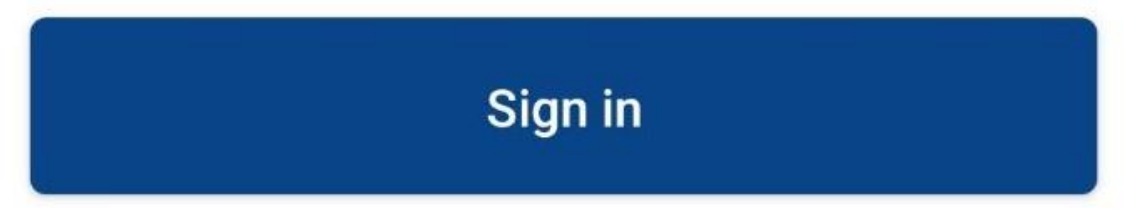

7) Створюємо свій обліковий запис(особистий аккаунт):

- Username = Ім'я/логін, маює бути унікальним.

- Email = Ваша электронна пошта.

- Password = Пароль, обов'язково має містити одну цифру, одну велику та одну маленьку латинську літери. Має складатись не менш ніж 6 символів. Не має містити символи пробіл «.» «-» «=» «?» «!» та ін.

- Confirm password = повторюємо пароль.

- Region = Регіон. Обираемо «Europe».

- Підтверджуємо данні натискаючи кнопку «Sign up»(на малюнку обведено червоним).

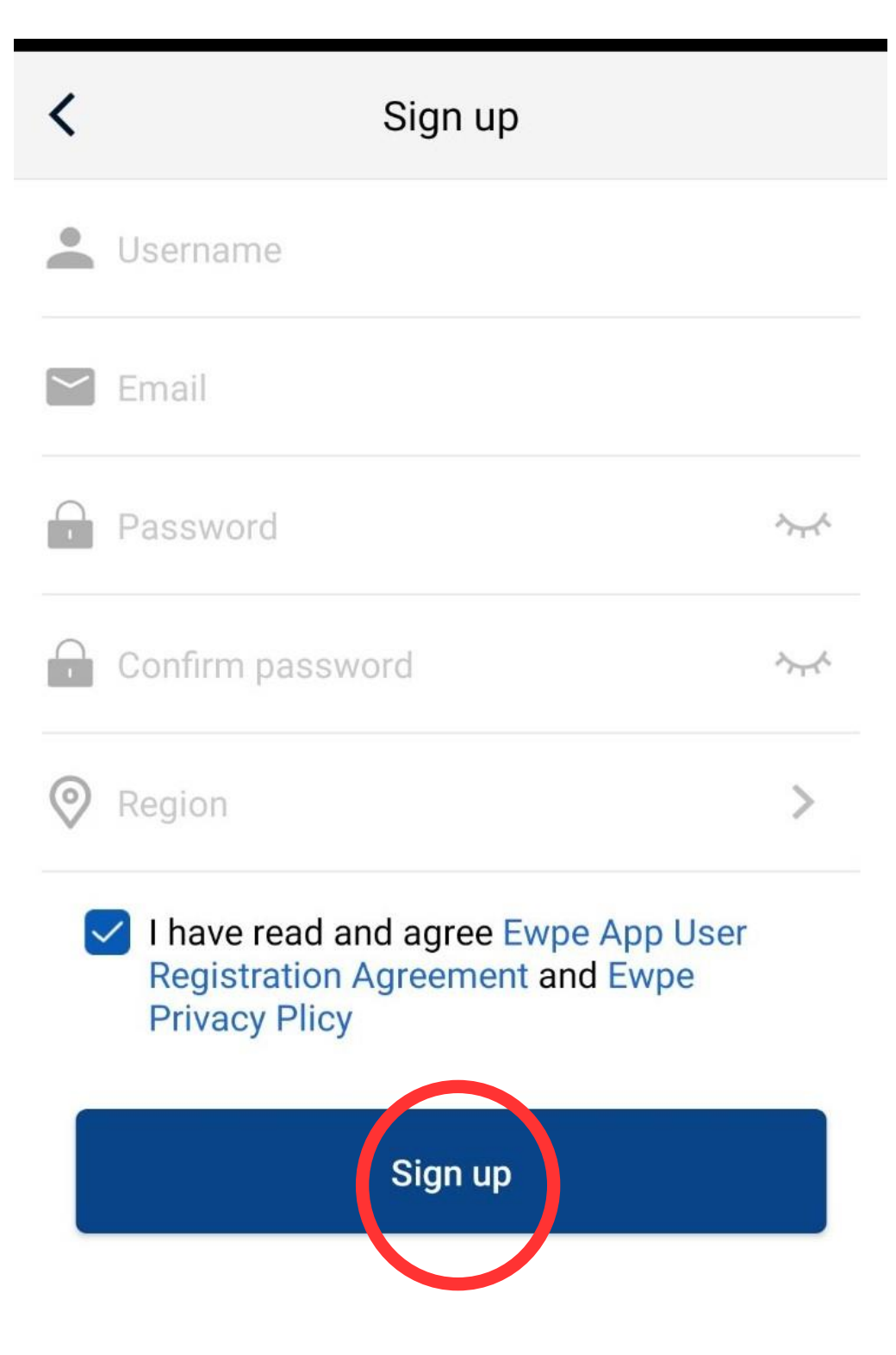

8) Після реєстрації облікового запису натискаємо на головній сторінці зправа вгорі «+»(на малюнку обведено червоним).

| 14:13 🖾       | Ű.      | ) 🛜 .ull .ull 💷 71 |
|---------------|---------|--------------------|
|               | My Home | (+)                |
| Scenes        |         |                    |
| Home          |         | i Away             |
| Unit manageme | ent     |                    |
|               |         |                    |
| Ċ             |         |                    |
|               |         |                    |
|               |         |                    |
|               |         |                    |

9) Обираємо «АС» для побутових кондиціонерів.

10) Обираємо із запропоновонаго списку тип пульта «з кнопкою WiFi» чи «без кнопки WiFi».

11) Далі обираємо ручне налаштування(Add appliance manually). (кнопка вибору ручного режиму обведена обведено червоним на малюнку нижче).

![](_page_6_Picture_1.jpeg)

12) Натискаємо «Next».

13) Далі, якщо не пропустили пункт «3)», має автоматично визначитись WiFi модуль кондиціонера. Якщо пропустили, то обираємо вручную із списку мереж, керуючись інструкціями пунктів «2)» та «3)». І натискаємо «Next».

![](_page_7_Picture_2.jpeg)

14) Далі обираємо мережу WiFi зі списку, до котрої буде під'єднано кондиціонер, та вводимо пароль для цієї мережі. Натискаємо «Next».

![](_page_8_Figure_1.jpeg)

15) Почнеться процес конфігурації WiFi модуля кондиционера. Строка буде поступово заповнюватись, процес може зайняти до 5 хв.

![](_page_9_Picture_1.jpeg)

## ○ Search for air conditioning unit

Air conditioning unit is registered to Trane Cloud

Done

16) По закінченню конфігурації програма виведе повідомлення про успішне додавання приладу та запропонує повернутись на головну сторінку додатку. Повертаємось натисканням кнопки «ОК».

![](_page_10_Picture_1.jpeg)

## 17) Кондиціонер готовий до дистанційного керування.

![](_page_11_Picture_1.jpeg)

Check list, если результат не успешен:

- 1) перевірити налаштування роутера:
- формат мережі 11b/g
- ширина полоси 20
- 2) перевірити чи не занадто довгий пароль та ім'я мережі, з використанням символів.
- 3) по всім іншим питанням звертайтесь до технічної підтримки С&Н.

Created by Mishyn A. A. ©

Cooper&Hunter International Corporation www.cooperandhunter.com

![](_page_13_Picture_1.jpeg)